# **ACCESS AND TRANSFER FILES**

Your LaCie network hard drive provides access to data via storage volumes called **Shares**. You can copy, backup, and read files to and from shares similar to any local storage.

## ABOUT DEFAULT AND USER SHARES

#### Default Shares

Your LaCie network storage has three shares by default (similar to folders): **MyShare**, **OpenShare**, and **USBShare**. USBShare will be created automatically when you allocate space for USB access; see <u>Dashboard</u> - <u>Drive Information</u> for details.

The following table sums up the differences between them:

| Name      | Accessibility                                            | Login              | Availability                                                                                                    |
|-----------|----------------------------------------------------------|--------------------|----------------------------------------------------------------------------------------------------|
| OpenShare | Public, accessible to any user on the network            | None               | When connected to the network (Ethernet) and<br>to networked computers or UPnP/DLNA-certified<br>players/adapters (if the multimedia service is<br>activated)       |
| USBShare  | Public, accessible to any user on the network            | None               | When connected to the network (Ethernet) or to<br>a computer (USB), and through<br>UPnP/DLNA-certified players/adapters (if the<br>multimedia service is activated) |
| MyShare   | Private, accessible only to the administrator by default | Password-protected | When connected to the network (Ethernet) and to networked computers                                                                                                 |

When your LaCie hard drive is connected to the network, all three shares are accessible to the administrator, and OpenShare and USBShare to guests (USBShare will only be available if you have allocated space for USB access). When the device is connected to a computer via the rear USB port, only USBShare will be accessible.

#### User Shares

New shares may be created by allotting storage capacity to individual users. For example, you may wish to give 5GB of private space to each member of the family. These shares will have the same names as the user (such as "Jane", "Logan", "Jake", etc.) and can be assigned passwords. See <u>Dashboard - Users</u> for instructions on adding users.

| Name                   | Accessibility                                | Login                        | Availability                                                              |
|------------------------|----------------------------------------------|------------------------------|---------------------------------------------------------------------------|
| User Share<br>["Jane"] | Private with the option to assign a password | Optional password protection | When connected to the network<br>(Ethernet) and to networked<br>computers |

## ACCESS SHARES

You have several options for accessing shares on your LaCie storage drive.

**Note:** See <u>Advanced Accessibility Features</u> for related features such as accessing your device remotely, creating shortcuts to shares, and multimedia streaming.

### Option 1 - LaCie Network Assistant (OpenShare and USBShare)

- 1. Launch LaCie Network Assistant. If you have not installed LaCie Network Assistant, see <u>Connect to the</u> <u>Network</u> for instructions.
  - Windows Users:
    - 1. Select LaCie Network Assistant in **Start > Programs**. The application icon will appear in the system tray and LaCie Network Assistant will automatically detect your LaCie device on the network.
    - 2. Right-click on the icon in the system tray.

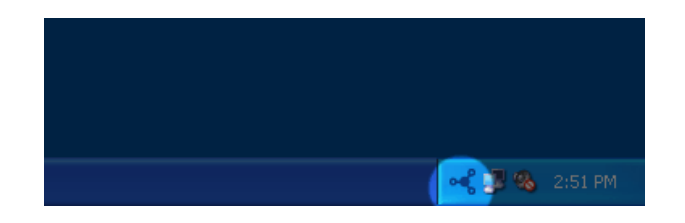

#### Mac Users:

- 1. Select LaCie Network Assistant in your **Applications** folder. The application icon will appear in the menu bar and LaCie Network Assistant will automatically detect your LaCie device on the network.
- 2. Click on the icon in the menu bar.

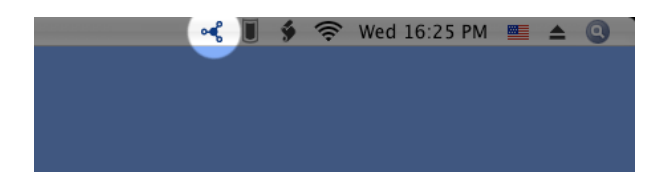

2. Choose the name of your LaCie storage device to select the share you want to access.

| Open       |                                               |
|------------|-----------------------------------------------|
| OpenShare  |                                               |
| USBShare   | Open LaCie Network Assistant                  |
| Web Access | NetworkSpace2                                 |
|            | Wake Up a Device                              |
|            | Preferences                                   |
|            | Quit LaCie Network Assistant                  |
|            | ▲ <mark>15:25</mark><br>▲ <b>ペ</b> 27/07/2011 |

3. The share will open in an Explorer window (Windows) or a Finder window (Mac).

| ile Edit View Tools Help                                           |           |                  |             |     |
|--------------------------------------------------------------------|-----------|------------------|-------------|-----|
| Organize   New folder                                              |           |                  | ₩ • 🗍       | 0   |
| 🔆 Favorites                                                        | Name      | Date modified    | Туре        | Siz |
| 🧮 Desktop                                                          | 퉬 Music   | 22/07/2011 16:38 | File folder |     |
| 🚺 Downloads                                                        | Je Photos | 22/07/2011 16:38 | File folder |     |
| 🔛 Recent Places                                                    | 퉬 Videos  | 22/07/2011 16:38 | File folder |     |
| ➢ Libraries Isomputer ▲ Local Disk (C:) ▲ CO Drive (D:) WHSRST3_EN |           |                  |             |     |
| 🗣 Network                                                          |           |                  |             |     |
|                                                                    | 1         | m                |             |     |

4. Copy and paste or drag and drop files to transfer data between your computer and the share. Mac users: If the share does not open in a Finder window, simply navigate in the Finder to SHARED > [machine name]
 > [share name].

Access and Transfer Files

| 000                 | NetworkSpace2          |
|---------------------|------------------------|
|                     |                        |
| ► DEVICES           |                        |
| ▼ SHARED            |                        |
| 🎔 NetworkSpace2 🛛 📤 |                        |
| ▶ PLACES            | NetworkSpace2          |
| ► SEARCH FOR        | Connected as: Guest    |
|                     | Connect As             |
|                     | 🜆 OpenShare 🔺 🕨        |
|                     | 🔤 USBShare 🕞           |
|                     |                        |
|                     |                        |
|                     |                        |
|                     |                        |
|                     |                        |
|                     | н                      |
|                     | SHARED + NetworkSpace2 |

**Important info:** Please note that MyShare and User Shares will not appear on the list of shares unless the administrator or user has authenticated his Username and Password in LaCie Network Assistant. See Option 2 below.

## Option 2 - LaCie Network Assistant (Authentication for MyShare or User Share)

- 1. Launch LaCie Network Assistant. If you have not installed LaCie Network Assistant, see <u>Connect to the</u> <u>Network</u> for instructions.
  - Windows Users: Select LaCie Network Assistant in Start > Programs. The application icon will appear in the system tray and LaCie Network Assistant will automatically detect your LaCie device on the network.
  - **Mac Users:** Select LaCie Network Assistant in your **Applications** folder. The application icon will appear in the system tray and LaCie Network Assistant will automatically detect your LaCie product on the network.
- 2. Open LaCie Network Assistant.
  - Windows Users: Click on the LaCie Network Assistant icon in the system tray
  - Mac Users: Click the LaCie Network Assistant icon in the menu bar to select **Open LaCie Network** Assistant...

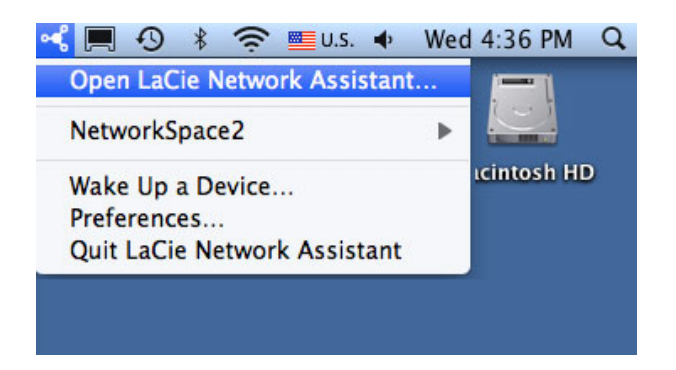

3. Select your LaCie storage device machine name from the list of devices in the left-hand column, then click the **Volumes** tab.

|                                 | General Volumes Configuration |                |      |
|---------------------------------|-------------------------------|----------------|------|
| etworkSpace2<br>Network Space 2 | Logged in as: Guest           | Authentica     | tion |
|                                 | Available network folders     |                |      |
|                                 | Volume                        |                | Auto |
|                                 | OpenShare                     | Mount as drive |      |
|                                 | USBShare                      | Mount as drive |      |
|                                 |                               |                | _    |
|                                 |                               |                |      |

4. Click Authentication...

| • CaCie Network Assistant        | _                             | 8              |
|----------------------------------|-------------------------------|----------------|
|                                  | General Volumes Configuration |                |
| NetworkSpace2<br>Network Space 2 | Logged in as: Guest           | Authentication |
|                                  | Available network folders     |                |
|                                  | Volume                        | Auto           |
|                                  | OpenShare                     | Mount as drive |
|                                  | USBShare                      | Mount as drive |
|                                  |                               |                |
|                                  |                               |                |
|                                  |                               |                |
|                                  |                               |                |

5. In the pop-up window, choose **Registered User** and enter the administrator Username and Password to view MyShare. To access a User Share, enter the User's name and Password created in the Dashboard

| administra                    | ation tool ( <u>D</u>                                                    | <u>ashboard - Users</u> ). Click <b>OK</b> . |  |  |
|-------------------------------|--------------------------------------------------------------------------|----------------------------------------------|--|--|
| 💷 LaCie Net                   | work Assistant                                                           |                                              |  |  |
| •                             | Enter an authorized Name and Password to mount the NetworkSpace2 volume. |                                              |  |  |
|                               | Connect as:                                                              | 🗇 Guest                                      |  |  |
|                               |                                                                          | Registered User                              |  |  |
|                               | Name:                                                                    | admin                                        |  |  |
|                               | Password:                                                                | •••••                                        |  |  |
|                               |                                                                          | Remember password                            |  |  |
|                               |                                                                          | OK Cancel                                    |  |  |
| Administrator Authentication  |                                                                          |                                              |  |  |
| 🔝 LaCie Network Assistant 🧱 💌 |                                                                          |                                              |  |  |
| •                             | Enter an authorized Name and Password to mount the NetworkSpace2 volume. |                                              |  |  |
|                               | Connect as:                                                              | 🔘 Guest                                      |  |  |
|                               |                                                                          | Registered User                              |  |  |
|                               | Name:                                                                    | Jane                                         |  |  |
|                               | Password:                                                                | ••••                                         |  |  |
|                               |                                                                          | Remember password     OK     Cancel          |  |  |
|                               |                                                                          |                                              |  |  |

#### **User Authentication**

6. MyShare or the User Share ("Jane", in this example) will appear in the list of shares.

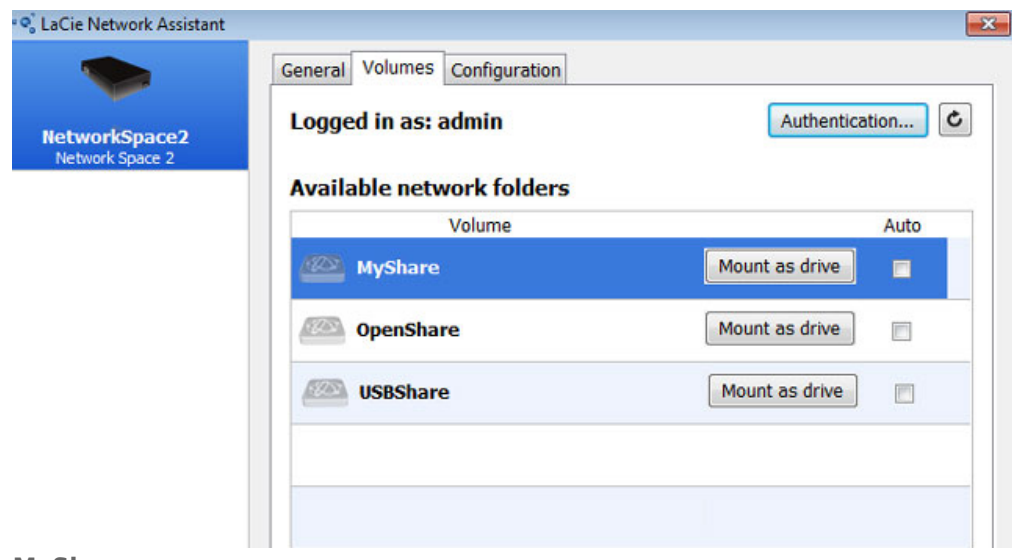

#### MyShare

|             | General Volumes Configuration |                |
|-------------|-------------------------------|----------------|
| tworkSpace2 | Logged in as: Jane            | Authentication |
|             | Available network folders     |                |
|             | Volume                        | Auto           |
|             | OpenShare                     | Mount as drive |
|             | USBShare                      | Mount as drive |
|             | Jane                          | Mount as drive |
|             |                               |                |

#### **User Share**

7. Click on **Mount as drive** (Windows) or **Mount** (Mac) to open the share.

| LaCie Network Assistant          |                               |                |  |  |  |  |
|----------------------------------|-------------------------------|----------------|--|--|--|--|
| -                                | General Volumes Configuration |                |  |  |  |  |
| NetworkSpace2<br>Network Space 2 | Logged in as: admin           | Authentication |  |  |  |  |
|                                  | Available network folders     |                |  |  |  |  |
|                                  | Volume                        | Auto           |  |  |  |  |
|                                  | MyShare                       | Mount as drive |  |  |  |  |
|                                  | OpenShare                     | Mount as drive |  |  |  |  |
|                                  | USBShare                      | Mount as drive |  |  |  |  |
|                                  |                               |                |  |  |  |  |
|                                  |                               |                |  |  |  |  |
|                                  |                               |                |  |  |  |  |

8. The share will be available in an Explorer window (Windows) or a Finder window (Mac). Copy and paste or drag and drop files to transfer data between your computer and the share.

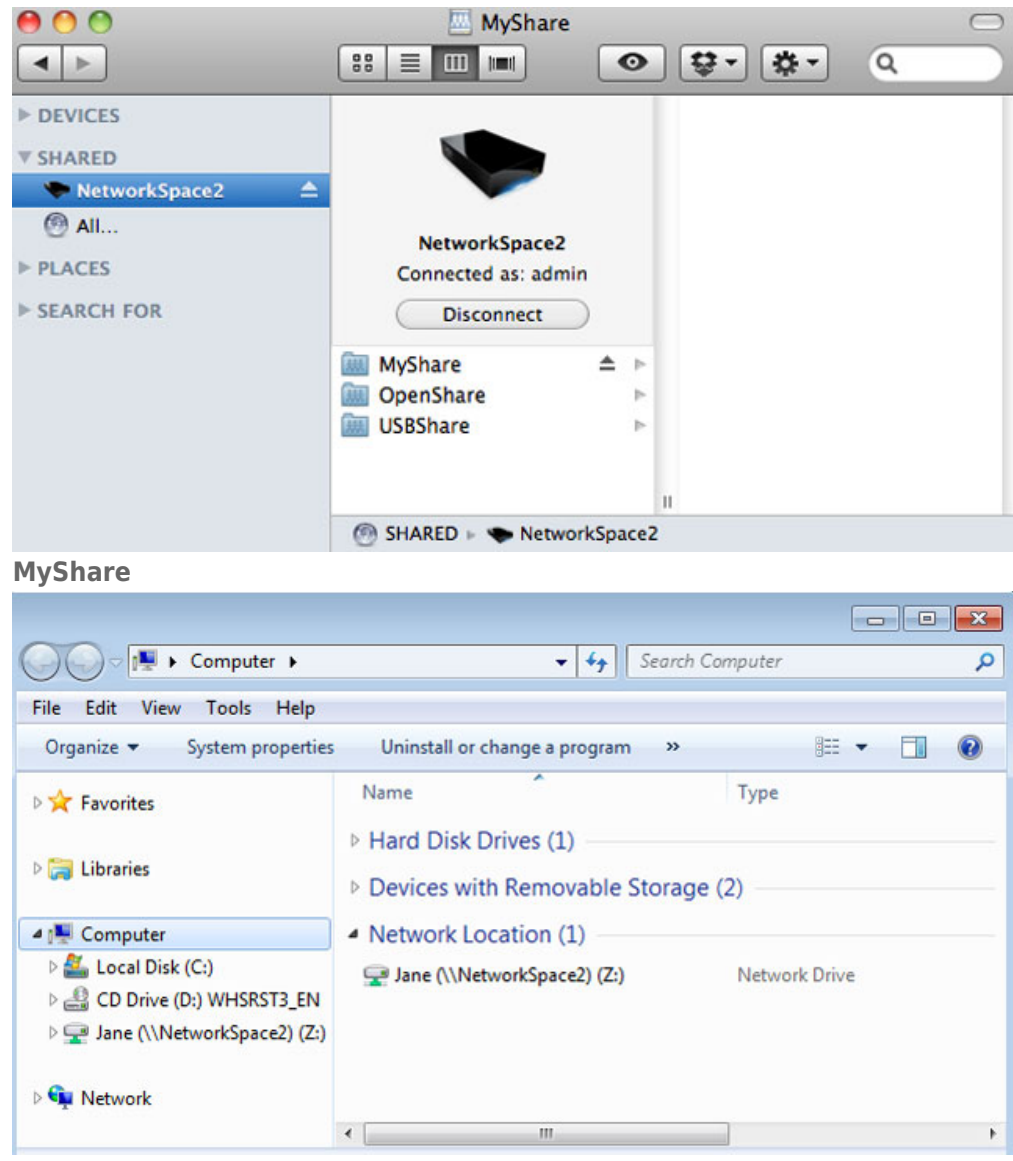

**User Share** 

## Option 3 - Operating System

#### Windows 7 and Vista Users

1. In an Explorer window address field, type \\[machine name] or \\[IP address] and hit Enter.

|                                                 | _                     |                   |                   |          |
|-------------------------------------------------|-----------------------|-------------------|-------------------|----------|
|                                                 | ACE2                  |                   | 👻 🤿 🛛 Search Comp | uter 🔎   |
| File Edit View Tools He                         | lp                    |                   |                   |          |
| Organize 🕶 Properties                           | System properties     | Uninstall or char | nge a program 🛛 😕 | II • 🖬 🔞 |
| 🖈 Favorites                                     | Name<br>> Hard Disk D | Drives (1)        | Туре              | Total Si |
| Cibraries                                       | Devices wit           | h Removable S     | torage (2)        |          |
| 1 Computer                                      | Network Lo            | cation (1)        |                   |          |
| <table-of-contents> Network</table-of-contents> |                       |                   |                   |          |

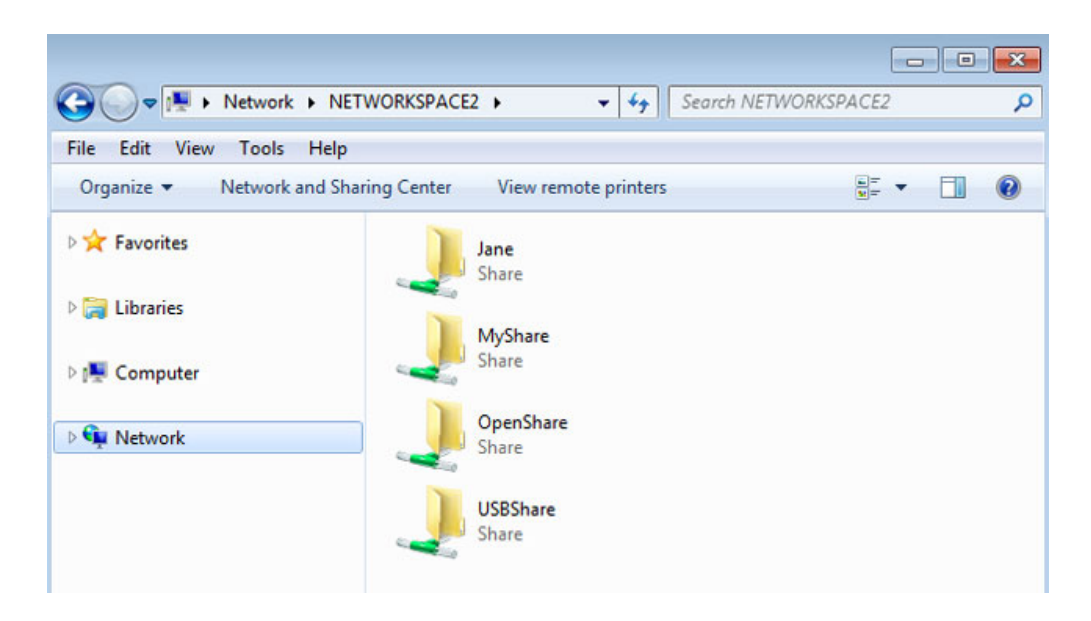

2. Click twice on OpenShare or USBShare to open either folder. You will be prompted for the Username and Password when clicking twice on MyShare (administrator) or a User Share.

**Technical note:** To find the IP address of your LaCie storage device, open **LaCie Network Assistant** and choose the **General** tab. The address will be listed next to the name of the device.

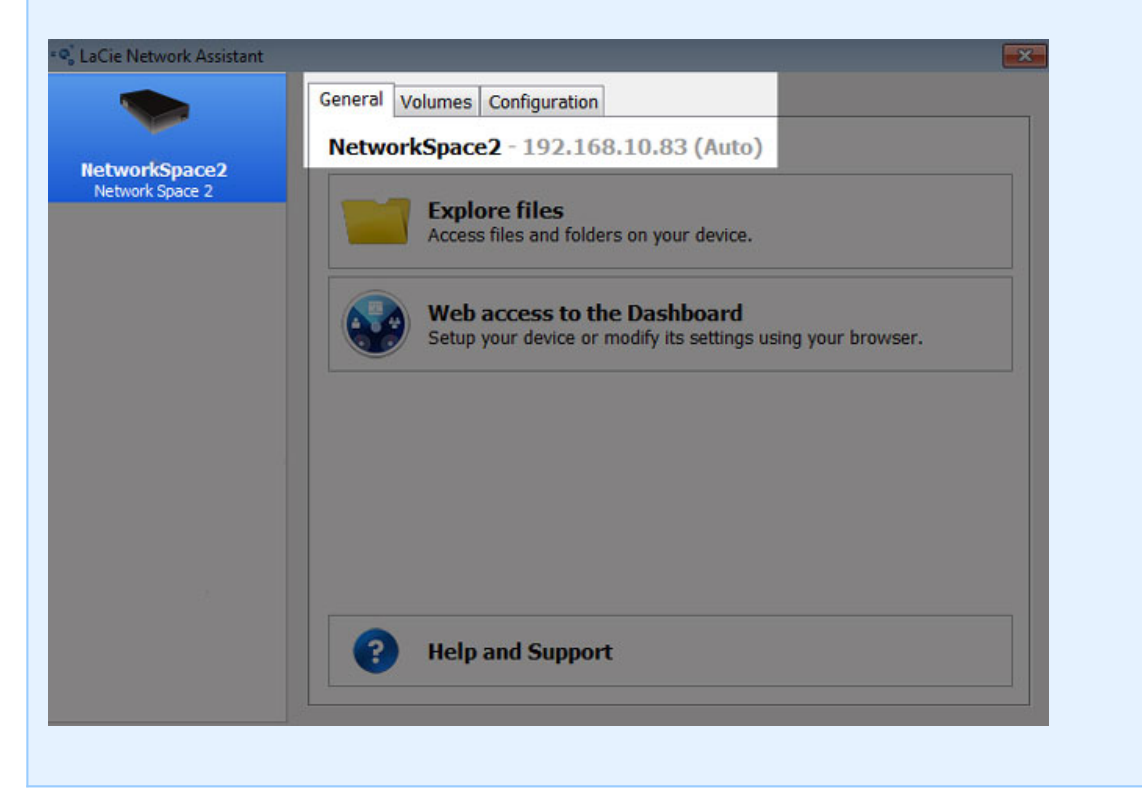

#### Windows XP Users

1. In an Explorer window address field, type \\**[machine name]** or \\**[IP address]** and click **Go**. Alternatively, from the Start menu, click **Run**, type \\**[machine name]** or \\**[IP address]** and click **OK**.

#### Mac Users

- 1. In your Finder, navigate to **Go > Connect to Server**.
- 2. In the dialogue window that opens, type one of the following:

afp://[machine name].local smb://[machine name].local afp://[IP address] smb://[IP address]

| 00                | Connect to S | erver          |
|-------------------|--------------|----------------|
| Server Address:   |              |                |
| afp://NetworkS    | oace2.local  | + 0-           |
| Favorite Servers: |              |                |
|                   |              |                |
|                   |              |                |
|                   |              |                |
|                   |              |                |
| ? Remove          | $\supset$    | Browse Connect |
|                   |              |                |

3. Click **Connect** then enter the administrator Username and Password. Enter the Name and Password of a User to access his share.